Na namizju računalnika zaženete spletni brskalnik, npr. Firefox, Edge, Chrome … V rdeče označeno polje vpišete spletni naslov outlook.office.com. V zeleno označeno polje vpišite vaš UM elektronski naslov oz. digitalno identiteto (DI). (Slika 1)

| T Vpišite se v Outlook X +                                                                                     | ~   | - | × |
|----------------------------------------------------------------------------------------------------|-----|---|---|
| ← → C O A https://login.microsoftonline.com/common/oauth2/authorize?client.jd=00000002-0000-0ff1-ce00-00000000 | o 公 |   | = |
| Outlook                                                                                                    |     |   |   |
| Microsoft                                                                                                    |     |   |   |
| Vpis<br>Naprej na Outlook                                                                                      |     |   |   |
| E-poštni naslov, telefon ali ime za Skype                                                                      |     |   |   |
| Nimate računa? Ustvarite ga.<br>Ali ne morete dostopati do svojega računa?<br>Nazaj Naprej                     |     |   |   |
| 🔍 Možnosti vpisa                                                                                               |     |   |   |

Slika 1

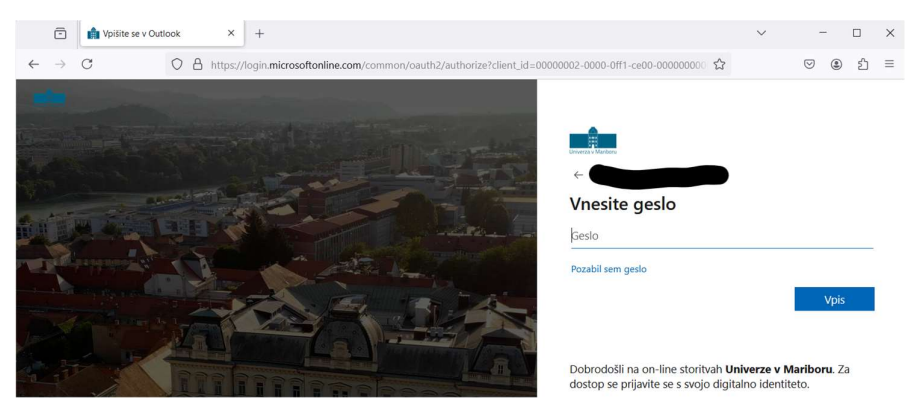

Nato vpišete geslo, ki ste ga uporabljali do sedaj in pritisnete gumb »Vpis«. (Slika 2)

Slika 2

## Nato pritisnite gumb »Naprej«. (Slika 3)

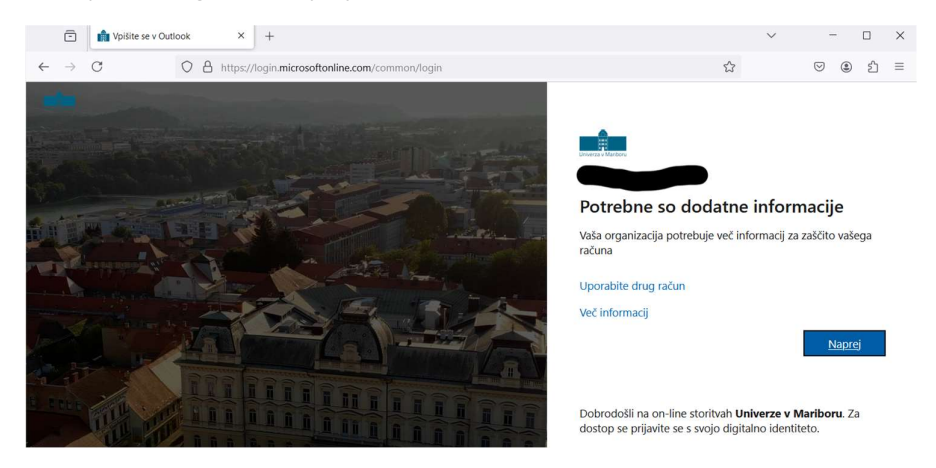

Slika 3

Za večjo varnost je uporaba elektronske pošte vezana na vaš mobilni telefon. Kliknite povezavo »Želim nastaviti drugačen način«. (označeno z zelenim okvirčkom). (Slika 4)

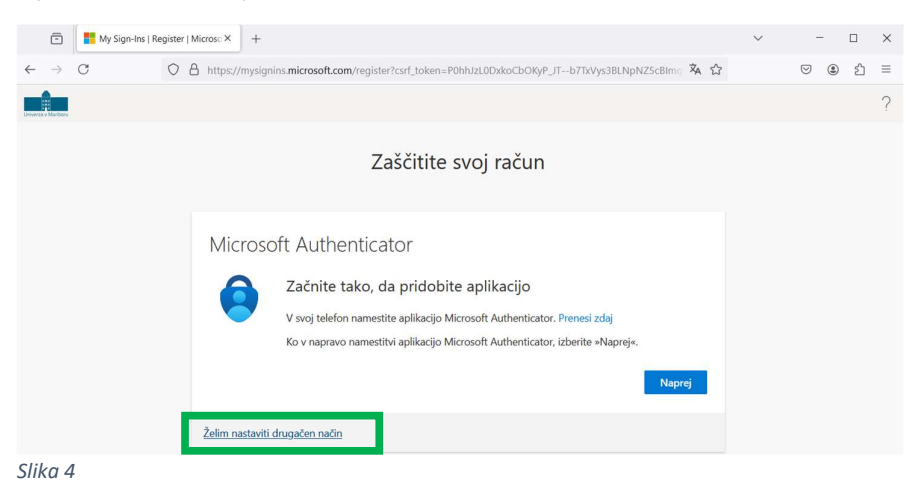

**Opomba:** Izkušeni uporabniki mobilnih telefonov si lahko namestite tudi Microsoft Authenticator.

Odpre se pojavno okno; izberite možnost »Telefon«. Lahko se zgodi, da vam stran prikaže v angleški različici. V tem primeru bo namesto »Telefon« pisalo »Mobile Phone« ali pa samo »Phone«. (Slika 5)

| 0                              | My Sign-Ins   Register   Microso × | +                                                    |                                                                                                    |                                       | ~ | -   |    | × |
|--------------------------------|------------------------------------|------------------------------------------------------|----------------------------------------------------------------------------------------------------|---------------------------------------|---|-----|----|---|
| $\leftarrow \  \  \rightarrow$ | C O B https://                     | //mysignins.microsoft.com/re                         | egister?csrf_token=P0hhJzL0DxkoCbOKyP_J                                                                                                    | Tb7TxVys3BLNpNZ5cBImq 🕱 🏠             |   | ♡ 🌒 | ப் | = |
|                                |                                    |                                                      |                                                                                                    |                                       |   |     |    | ? |
|                                | Mic                                | Crosoft Auth<br>Začnite<br>V svoj tele<br>Ko v napri | Zaščitite svoj račun         berite drugačen način         Image: Strange Strange S | ×<br>sizdaj<br>te «Naproj«.<br>Naproj |   |     |    |   |

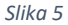

Med naštetimi državami izberite Slovenijo (+386) in vpišite svojo mobilno telefonsko številko brez prve številke, ki je pri vseh številka nič (0). Primer: če je vaša telefonska »040999999« vpišete 409999999. Nato pritisnite gumb »Naprej«.

|       | ē             |   | My Sign-Ins   Re | gister | r   Microso × | +                                                                                                    | ~ |   | - |   | × |
|-------|---------------|---|------------------|--------|---------------|----------------------------------------------------------------------------------------------------|---|---|---|---|---|
| ~     | $\rightarrow$ | С |                  | 0      | A https       | //mysignins.microsoft.com/register?csrf_token=P0hhJzL0DxkoCbOKyP_JTb7TxVys3BLNpNZ5cBIm 🕅 🕻                                                         | 7 | 6 |   | ඪ | ≡ |
| Chice |               | U |                  |        |               |                                                                                                    |   |   |   |   | ? |
|       |               |   |                  |        |               | Zaščitite svoj račun                                                                                                    |   |   |   |   |   |
|       |               |   |                  |        | Tel<br>svoji  | EfON<br>identiteto lahko dokažete, tako da odgovorite na klic na telefonu ali prejmete kodo na telefonu.                                           |   |   |   |   |   |
|       |               |   |                  |        | Slov          | nia (+386) v 40 999999                                                                                                    | 1 |   |   |   |   |
|       |               |   |                  |        | ۲             | rejmi kodo                                                                                                    |   |   |   |   |   |
|       |               |   |                  |        | 0             | okliči                                                                                                    |   |   |   |   |   |
|       |               |   |                  |        | Mon           | a boste morali plačati stroške sporočil in prenosa podatkov.Če izberete »Naprej«, se strinjate s Pogoji<br>ve in izjavo o zasebnosti in piškotkih. |   |   |   |   |   |
|       |               |   |                  |        |               | Naprej                                                                                                    |   |   |   |   |   |

Na mobilni telefon boste prejeli besedilno sporočilo oz SMS s 6-mestno kodo, ki jo vpišite v polje »Vnesite kodo« (označeno z zelenim okvirčkom). (Slika 7)

| 💼 📑 My Sign-Ins   Reg | ister   Microso × +                                                                                                    | ~ | -   |    | × |
|-----------------------|----------------------------------------------------------------------------------------------------|---|-----|----|---|
| ← → C                 | 🛇 👌 https://mysignins.microsoft.com/register?csrf_token=P0hhJzL0DxkoCbOKyP_JTb7TxVys3BLNpNZ5cBIm  🕏 🟠                                                                                          |   | ♡ 🌒 | பி | ≡ |
| Emilyeza y Maribesi   |                                                                                                    |   |     |    | ? |
|                       | Zaščitite svoj račun                                                                                                    |   |     |    |   |
|                       | Telefon<br>Powłas zma cestali ś. mestawa kodo na številko +386 40 526585. Vnesite kodo v spodnje polje.<br>Vnesite kodo<br>Znova pošlji kodo<br>Nazaj Naprej<br>Želim nastaviti drunačen način |   |     |    |   |
|                       |                                                                                                    |   |     |    |   |
|                       |                                                                                                    |   |     |    |   |

Slika 7

Če se je postopek uspešno zaključil bi se moralo prikazati spodnje obvestilo. Pritisnite gumb »Naprej«. (Slika 8)

| 🖹 📑 My Sign-Ins   F                  | egister   Microso X +                                                  | $\sim$ | - |   | × |
|--------------------------------------|------------------------------------------------------------------------|--------|---|---|---|
| $\leftarrow \ \rightarrow \ {\tt C}$ |                                                                        | ♡ (2)  | ඪ | Ξ |   |
| Universa v ManBoru                   |                                                                        |        |   |   | ? |
|                                      | Zaščitite svoj račun                                                   |        |   |   |   |
|                                      | Telefon  Preverjanje je dokončano. Vaš telefon je registriran.  Naproj |        |   |   |   |

Slika 8

Nato pritisnite še gumb »Dokončano«. (Slika 9)

| 🖆 📕 My Sign-Ins   Register     | Microsc × +                                                                                                    | $\sim$ | -   |     | × |
|--------------------------------|----------------------------------------------------------------------------------------------------|--------|-----|-----|---|
| $\leftarrow \rightarrow C$ $O$ | 🗄 https://mysignins.microsoft.com/register?csrf_token=P0hhJzL0DxkoCbOKyP_JTb7TxVys3BLNpNZ5cBImq 🕱 🏠                                                                                                    |        | . ( | ) එ | = |
| Linoenze a Manibose            |                                                                                                    |        |     |     | ? |
|                                | Zaščitite svoj račun                                                                                                    |        |     |     |   |
|                                | Uspeh.<br>Odlično opravljenol Uspešno ste nastavili varnostne podatke. Izberite »Dokončaj«, će želite nadaljevati vpis.<br>Privzeti način vpisa:<br>$\widetilde{\mathbb{W}}$ = 100 - 100 - |        |     |     |   |

Slika 9

Sedaj bi se morala pojaviti vaša elektronska sporočila. (Slika 10)

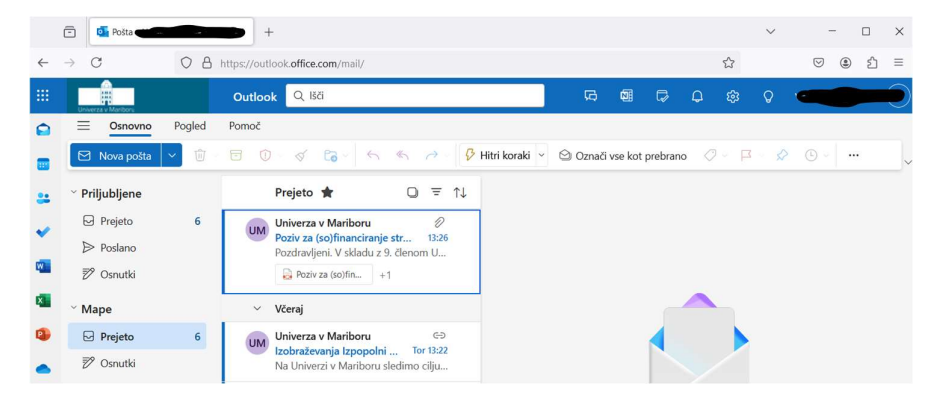

Slika 10

Ob vsaki naslednji prijavi boste po vpisu elektronskega naslova in gesla morali izbrati možnost »Pošlji besedilno sporočilo na številko +XXX ...« in vnesti 6-mestno številko, ki jo prejmete na SMS. Preverite tudi, če sta zadnji dve številki prikazani na zaslonu enaki zadnjima dvema številkama vaše mobilne telefonske številke. (Slika 11)

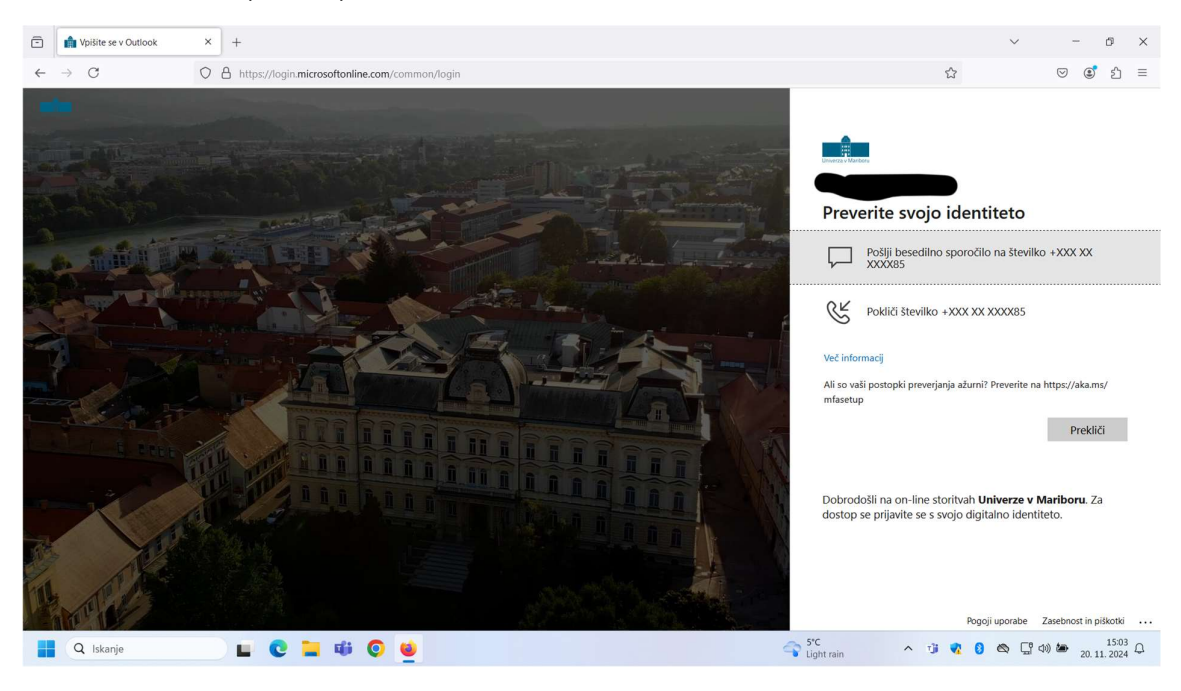

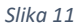

## Opomba:

Če kdo želi brati elektronsko pošto z aplikacijo Microsoft Outlook vam lahko namestimo na domač prenosni računalnik (pošljite elektronsko pošto na <u>alojz.tapajner@um.si</u>).